## Attachment 1

## Instruction Manual of Online Exam System Exam system operation process

## 1. The pre-test preparation

1.1 The Installation of the test client program

Step 1: Turn off therestore card, anti-virus software and firewall;

Step 2: Access https://www.izfou.com/download/ in browser

(Google Chrome recommended),

Click "Download Now" to download the test client software.

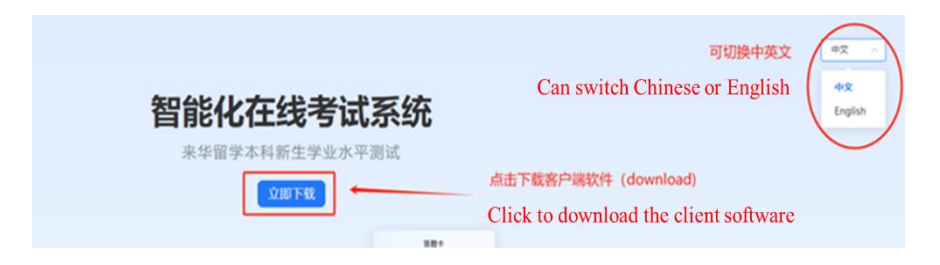

Step 3:Decompress the installation, and run the program by following the instructions

| 🍯 智能化在线考试系统 安装                                                                                                    | - 🗆 X                                                                               | > 智能化在线考试系统 安装 - >                                                                                                    | 5 智能化在线考试系统 安装 — 二 ×                                                |
|----------------------------------------------------------------------------------------------------|-------------------------------------------------------------------------------------|----------------------------------------------------------------------------------------------------|---------------------------------------------------------------------|
|                                                                                                    | 欢迎使用"智能化在线考试系统"安装<br>向导                                                             | <b>许可证协议</b><br>在安装"智能化在线考试系统"之前,请阅读授权协议。                                                                                                    | 选择安装位置<br>选择"智能化在线考试系统"的安装文件类。                                      |
|                                                                                                    | 这个向导将描引你完成"智能化在线考试系统"的安装<br>进程。                                                     | 按 [Fgln] 调读"攒权协议"的其余部分。                                                                                                    | 期将安装 智能化在线角试系统 到下列文件表。要安装到其他文件夹诸单击〔浏览<br>(3)〕进行选择。 單击〔安装(1)〕并伯安装进程。 |
|                                                                                                    | 在开始支援之前,建议先关闭其领所有应用程序。这将<br>元年"安美程序",更新描述的系统文件,而不需要重新<br>自动你的计算机。<br>重击「下一步(8)] 继续。 | 欢迎您使用警點化在线考试系统TBT! ^                                                                                                    | Default installation path or browse other paths for installation    |
| A                                                                                                    |                                                                                     | Proficiency Test for International Undergraduate Applicants)。用户在要<br>该前应行细阅读本服务协议,只要用户安装"智能化在线考试系统Ent",即表明用<br>户已经完整准确也了解了本协议所有约定,并同整推资本协议的全部承载。 | 目标文件夹<br>[C:\Program Files (108)\izfou\]<br>演员(Q)                   |
| 6                                                                                                    | Next step                                                                           | 如果你接受协议中的资意,单击【影接受(1)】建续支资。如果你法定[取消(C)],<br>安美程序将会关闭。必须接受协议习能安装"智能化在线考试系统"。                                                                      | 所爾空间: 200.986<br>可用空间: 14.768                                       |
|                                                                                                    | T-FOID WAG                                                                          | - 智能化在线考试系统                                                                                                    |                                                                     |
| 🍯 智能化在线考试系统 安装                                                                                                    | - D ×                                                                               | ≦ 智能化在线考试系统 安装 - □                                                                                                    |                                                                     |
| 正在安装<br>"智能化在线考试系统"正在1                                                                                                    | 安装,读等作 🐕                                                                            | 智能化在线考试系统 已经完成安装                                                                                                    |                                                                     |
| 摘取: libcef.dll                                                                                                    |                                                                                     | 智能化在结判试系统 已安装在你的系统。<br>單由 (完成(F)] 关闭间向导。                                                                                                    |                                                                     |
| 抽取: chress_100_percent.<br> 抽取: chress_200_percent.<br> 抽取: chress_alf.dll. 1<br> 抽取: d3dcospiler.47.dll.<br> 抽取: iradtl.dst. 100% | pak 100% A 100% A 100%                                                              |                                                                                                    | 250                                                                 |
| 抽取: keyboardNook.exe<br>抽取: libBEL dll 100%<br>抽取: libGLESy2 dll 10                                                                | 100%                                                                                | complete                                                                                                    | <b>智能化在线站</b>                                                       |
| Han: libref. dll                                                                                                    | v                                                                                   |                                                                                                    | 10152520                                                            |
| B 66 F0 (L-W-7) (V-7) (V-7) (V-7)                                                                                                  | < 上一步(B) 下一步(B) > 取消(C)                                                             | <上一步(E) <b>汽床(D)</b> 取消(C)                                                                                                    | 122222053(5)                                                        |

😽 izfou Setup 14.2.3.1020.exe

1.2 Home-based Test Room: Environment Detection and Simulation Test

Step 1: Log in the test account

Step2: Each computer should be tested to ensure that the camera and headset are working properly. The test involves logging in to the client,

completing simulation test for one time at least, submitting the paper, closing the client program, and exiting.

1.3 Candidates: Complete the operation process simulation test before the formal test

The simulation test is to familiarize the candidates with the exam system and operation process. The score of the it has no reference significance. And the content of the test is not related to that of the formal exam, which would not affect the implementation of the formal exam.

Refer to the "2. Test Procedures" below, candidates in China are required to complete simulation tests in the test room as required, while candidates outside China are required to install client program at home and complete one simulation test before ,May 24,2024 (the test task will be automatically generated, and candidates just need to log in to the exam client to complete the test).

## **2.Test Procedures**

2.1 Click to start the client program and log in the system by entering organization code, account number and password.

(Organization code: "cscedu", account number: Your test number, Initial password: test number + 123456)

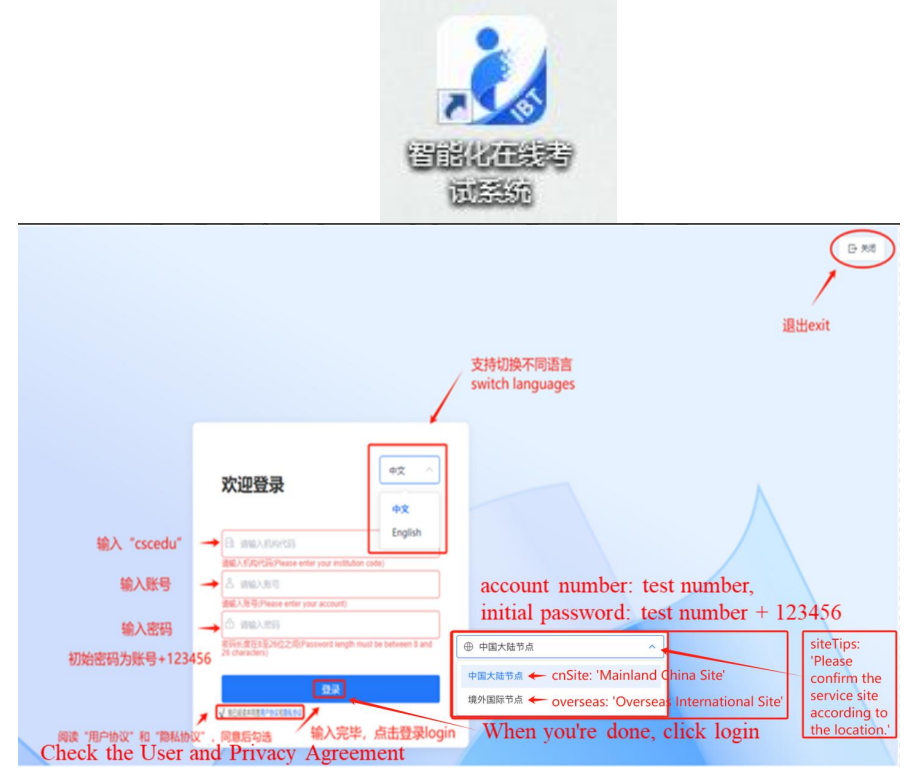

2.2 Select the subject and click "Start Task" to enter the interface. .

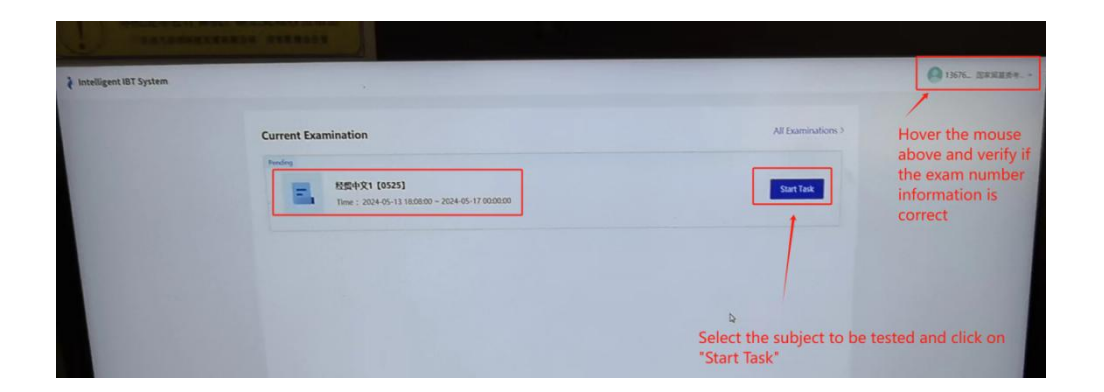

2.3 Enter the interface to view the basic information and notice of the test.

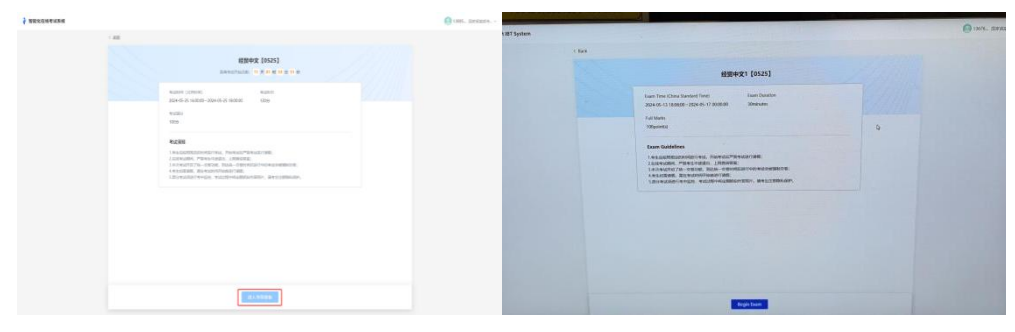

2.4 Complete equipment debugging and click "Enter Pre-test

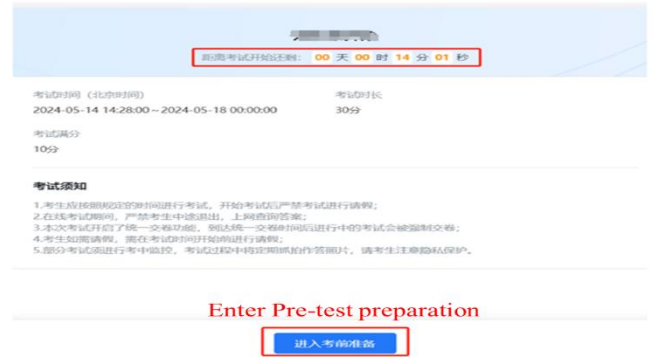

preparation" 15 minutes in advance before the start of the exam

2.5 When the test starts, you can click "Begin Exam" to read the instructions. After that, you can debug the program (if the debugging has been completed in the preparation phase, you can directly click Complete testing debugging).

| < 1810 |                                                                                                    |
|--------|----------------------------------------------------------------------------------------------------|
|        | 经贸中文1 [0525]                                                                                                    |
|        | 확대하며 (北京明初) 확대하는<br>2024-05-13 18:08:00 - 2024-05-17 00:00:00 30分<br>확대표단<br>100分                                                                                                    |
|        | 带试预知<br>1.考生应按照限定的时间进行考试、开始考试局严禁考试进行消费;<br>2.在这考试期间,严加考生中地说出,上则推调解预定;<br>3.不次考试以下的了他一交帮助起,我认为他一交都时间局进行中的考试会被强制交帮;<br>4.考生如能通程,第在考试时间开始前进行情報;<br>5.部分考试局进行考中监设,考试过程中将应期机的作者预计,请考生注意路认保护。 |
|        |                                                                                                    |
|        | click "Begin Exam"                                                                                                    |
|        | 点击开始考试                                                                                                    |
|        |                                                                                                    |

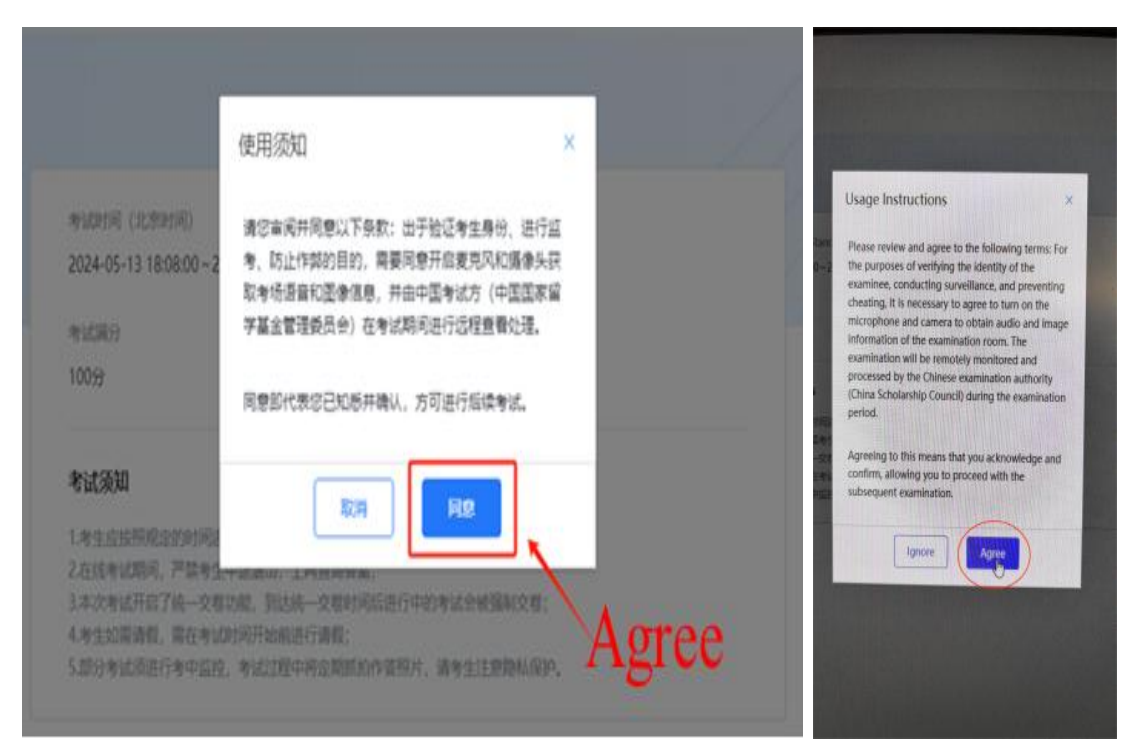

2.6 After reading the instructions, please check the speaker, the main and secondary cameras. If the device test has been completed in the preparation stage, you can directly click to complete the detection/debugging.

[ Make sure that the cameras of the computer and mobile phone work properly, otherwise it will affect the test results ]

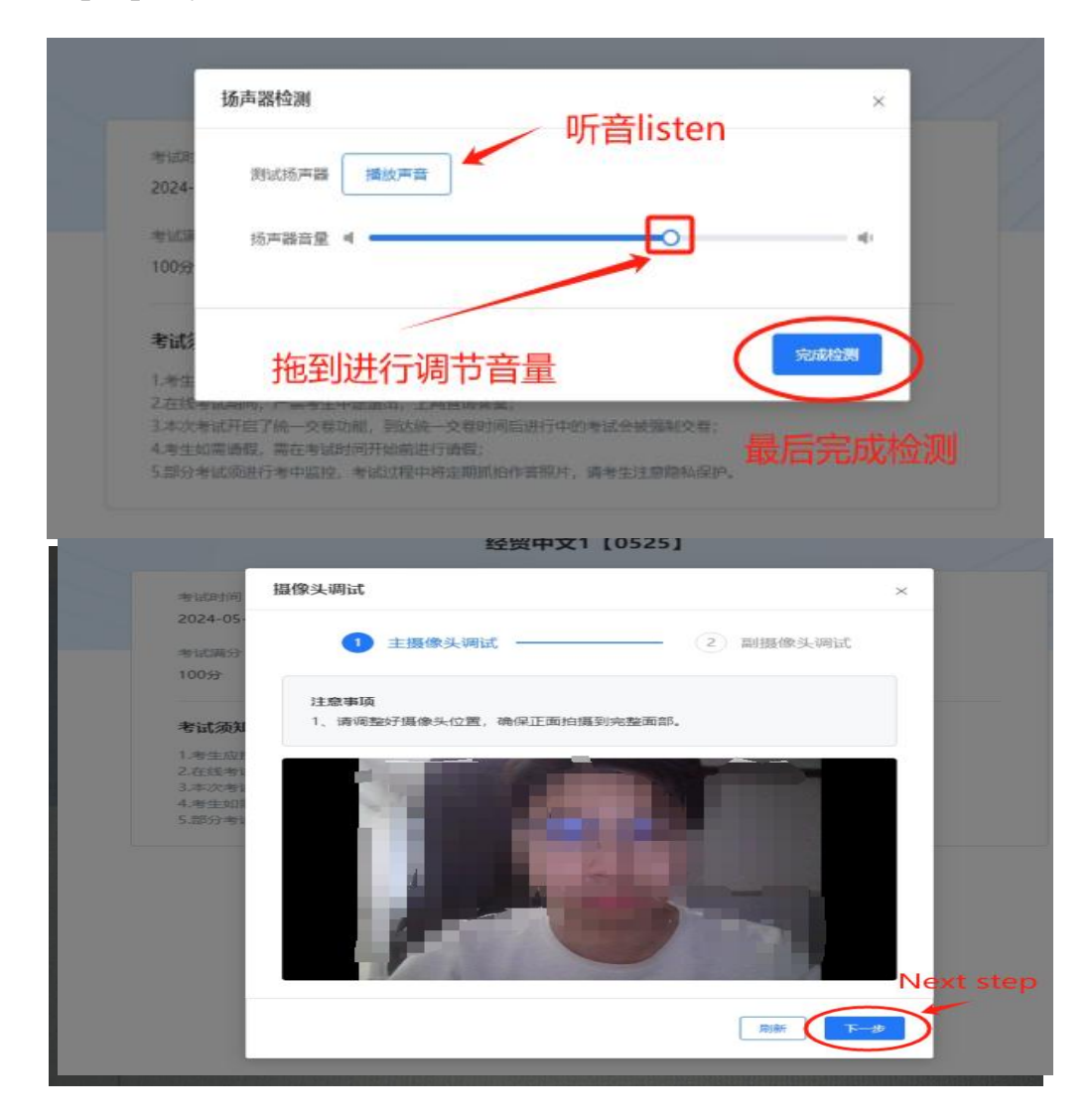

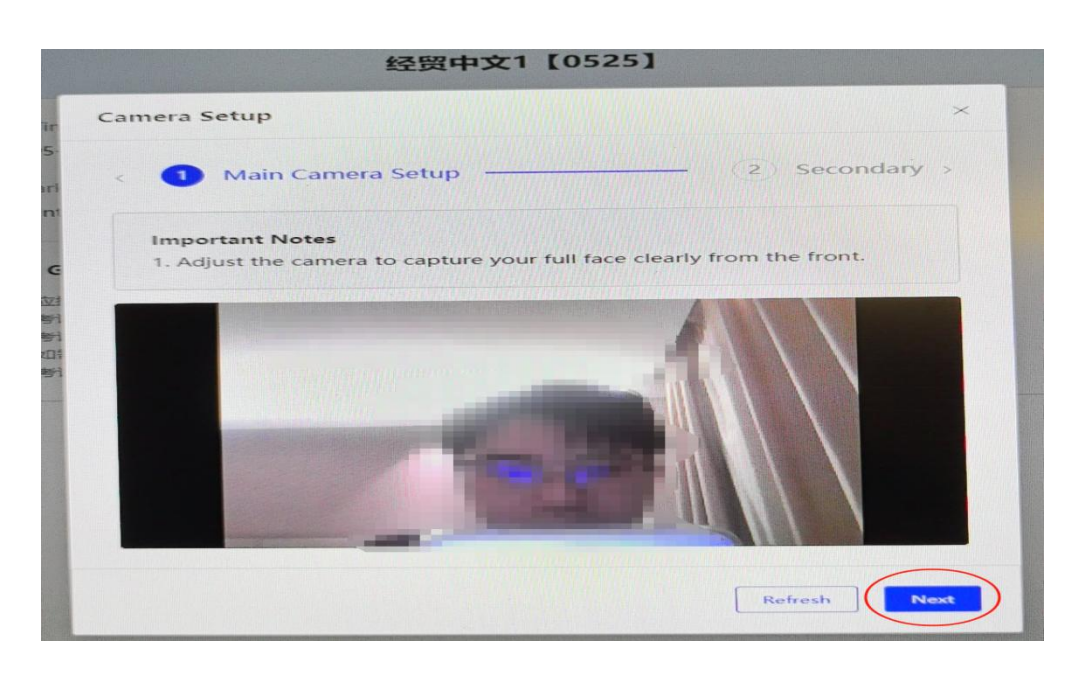

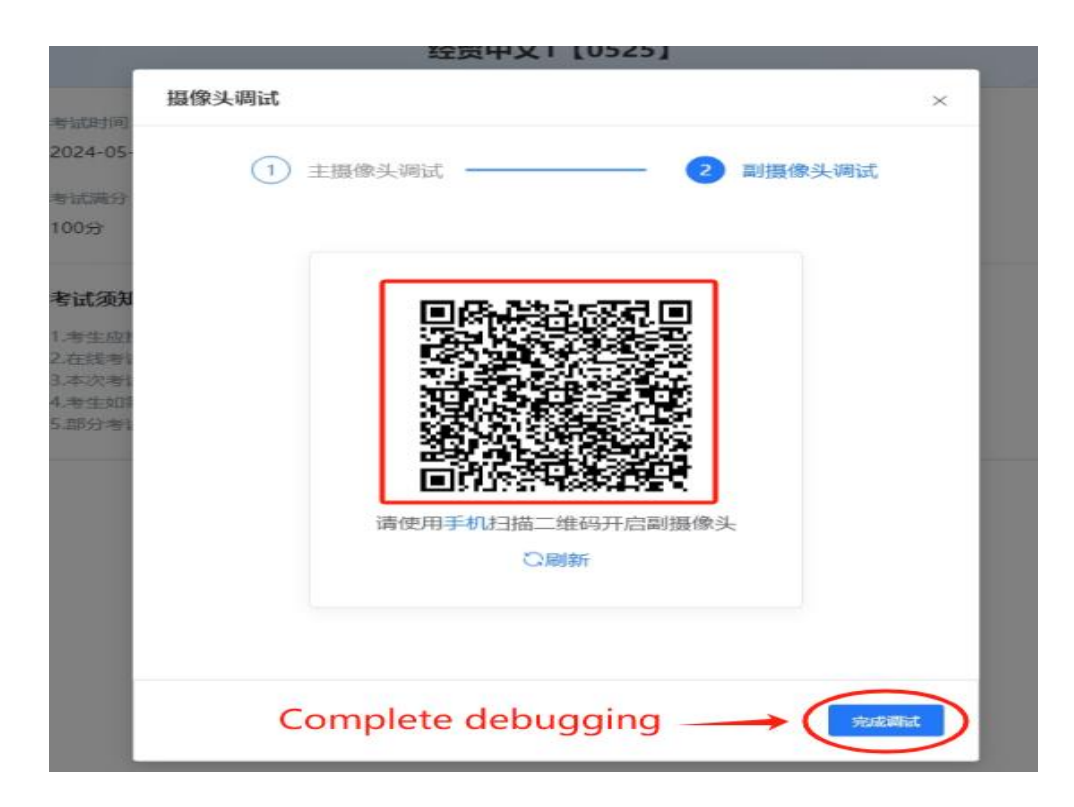

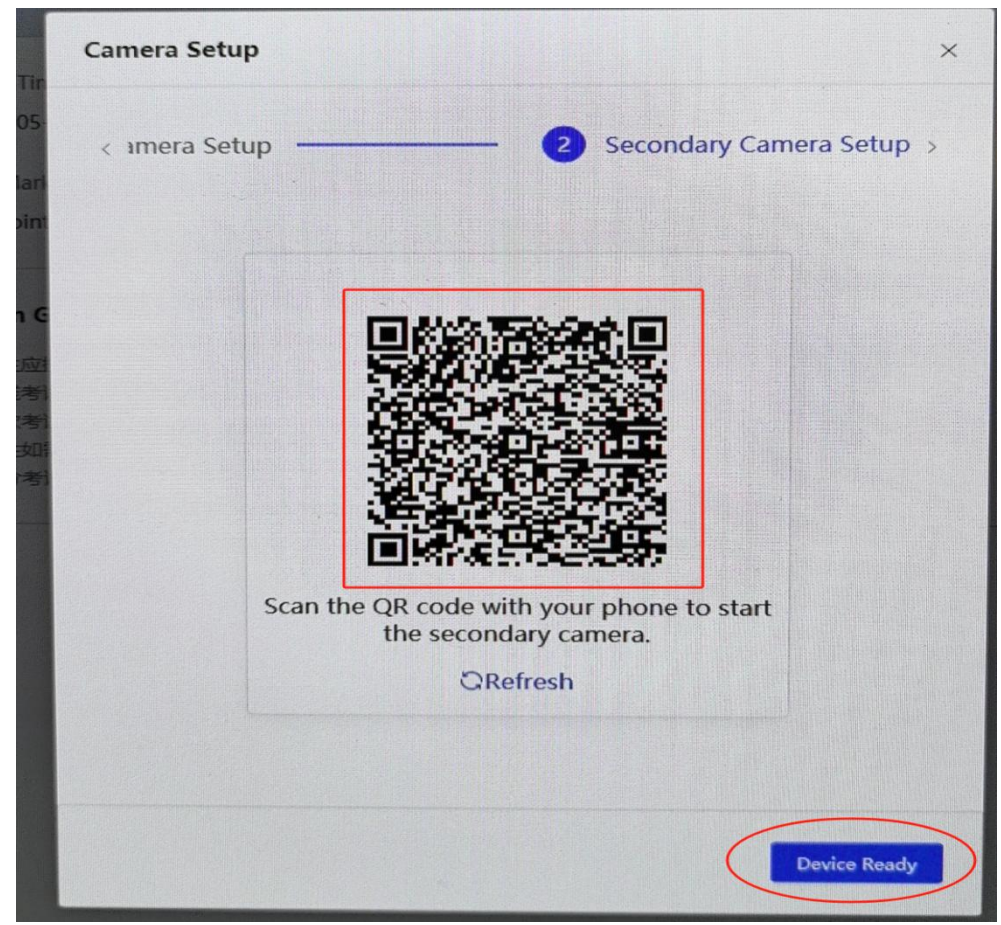

2.7 Start test, and after finishing all the questions, click "Submit Paper", and then click "OK" to confirm the submission.

【 Chinese listening audio will be played only once and can not be paused and skipped.】

|                      | 经贸中文1 [0525] ● +LOERA 100回至. 2091000 ← 考试科目及分值<br>示例example<br>一、听力逻辑 | 答题卡<br>00:29:17                     | 倒计时    |
|----------------------|-----------------------------------------------------------------------|-------------------------------------|--------|
| 主用申头 开篇<br>副指申头 附开 ● | 第一部分 判断对错<br>M1-133: 1                                                | 11年交校<br>() 未著 = 日報 ★ 标记<br>() 示力理解 | 交卷按钮   |
| 摄像头区域,注意保护隐私         | 1. 4                                                                  | 第一部分 判断对错                           |        |
|                      | (1分)<br>(1分)<br>(1分)                                                  | 1 2 3 4 5<br>6 7 8 9 10             | / 题目总览 |
| 校安进西                 |                                                                       | 第二部分 听对话                            | 1      |
| 合杀远坝                 |                                                                       | 14 15 16 17 18<br>19 20             |        |
|                      |                                                                       | 第三部分 听讲话                            |        |
|                      |                                                                       | 21 22 23 24 25                      |        |
|                      |                                                                       | 26 27 28 29 30                      |        |
|                      |                                                                       | 二、综合阅读                              |        |
|                      | 上=<br>丁-=<br>切換下一题<br>使用指引help → © @問題。 → → →                         | 第一部分 理解汉字<br>31 32 33 34 35         |        |

|                                        | 经贸中文1 [0525] This exam consists of 100 question | ss, totaling 100 points.       | Answer Sheet                                        |                                                      |
|----------------------------------------|-------------------------------------------------|--------------------------------|-----------------------------------------------------|------------------------------------------------------|
| Main Camera Enabled                    | 一、听力跟喻/第一部分 判断对语                                | subjects and scores<br>Expand~ | 00 : 29 : 34                                        | <ul> <li>countdown</li> <li>Submit button</li> </ul> |
| Secondary Camera Disconnected          | 1. (<br>(tpoint(s)) audio                       | ming play times: 1             | Unanswered 副 Answered<br>* Marked<br>一、听力把解         |                                                      |
| pay attention to privacy<br>protection | o د.سع<br>Answer options                        |                                | M-W9 PMR2JM<br>1 2 3 4 5<br>6 7 8 9 10              |                                                      |
|                                        |                                                 |                                | 11 12 13<br>M-2009 46700<br>14 15 16 17 18<br>19 20 | Title Overview                                       |
| þ                                      |                                                 |                                | ME2000 With UK<br>21 22 23 24 25<br>26 27 28 29 30  |                                                      |
|                                        | Rig                                             | ht lower leg volume control.   | 二, ISORIA                                           |                                                      |
|                                        | Previous Question Next Question                 | () Help Gulde                  | 第一部分理解汉字                                            |                                                      |

2.8 After submitting the paper, the exam is completed. It will show a notification that "Exam is being graded", click the [OK] button.

|                                                                                                    | ● 测试账号0                               |
|----------------------------------------------------------------------------------------------------|---------------------------------------|
|                                                                                                    |                                       |
|                                                                                                    |                                       |
| 数学(英)测试样卷(模拟测试)                                                                                                    |                                       |
| 考试正在计力中                                                                                                    |                                       |
| 考试时间(北京时间)) 考试时长                                                                                                    |                                       |
| 2024-05-15 00:47:17 ~ 2024-05-24 00:00:00 9059                                                                                                    |                                       |
| 考试高分<br>3分                                                                                                    |                                       |
|                                                                                                    |                                       |
| 考试 (次知) × × 1. 考生应按照现金的时间                                                                                                    |                                       |
| 2.在线考试期间,严禁考 等符管理员发布考试成绩<br>3.本次考试开启了统一交                                                                                                    |                                       |
| 4.考生如需诱假,需在考<br>5.部分考试须进行考中监                                                                                                    |                                       |
|                                                                                                    |                                       |
|                                                                                                    |                                       |
|                                                                                                    |                                       |
|                                                                                                    | 一一一一一一一一一一一一一一一一一一一一一一一一一一一一一一一一一一一一一 |
|                                                                                                    |                                       |
|                                                                                                    |                                       |
| 数学 (英) 测试样卷 (模拟测试)                                                                                                    |                                       |
| 数学(英)测试样卷(模拟测试)<br>Scoring In Progress                                                                                                    |                                       |
| 数学(英)测试样卷(模拟测试)<br>Scoring in Progress                                                                                                    |                                       |
| 数学(英) 測试样卷(模拟测试)<br>Scoring in Progress<br>Exam Time (China Standard Time) Exam Duration<br>2024-05-15 00:47:17-2024-05-24 00:00:00 90minutes                                                                                                    |                                       |
| 数学(英) 测试样卷(模拟测试)<br>Scoring In Progress<br>Exam Time (China Standard Time) Exam Duration<br>2024-05-15 00:47:17 - 2024-05-24 00:00:00 90minutes<br>Full Marks                                                                                                    |                                       |
| 数学(英) 测试样卷(模拟测试)<br>Scoring in Progress<br>Exam Time (China Standard Time) Exam Duration<br>2024-05-15 00:47:17 - 2024-05-24 00:00:00 90minutes<br>Full Marks<br>3point(s)                                                                                                    |                                       |
| 文文 (英) 新式样卷 (模拟测试)<br>Coring in Progress<br>Exam Time (China Standard Time) Exam Duration<br>2024-05-15 00:47:17 - 2024-05-24 00:00:00 90minutes<br>Full Marks<br>3point(s)<br>Exam Guidelines                                                                                                    |                                       |
| 安安 (安) 熟试样卷 (模拟测试)                                                                                                    |                                       |
| By Cy Dy Dythet (ByDynic)         Coring In Progress         Exam Teme (China Standard Time)         Cyc-05-15 00:47:17 - 2024-05-24 00:00:00         Dyminutes         Cyc-05-15 00:47:17 - 2024-05-24 00:00:00         Dyminutes         Tem Teme (Amages         By Dyminutes         Tem Standard Teme         A standard Teme         A standard Teme |                                       |
| <section-header><section-header></section-header></section-header>                                                                                                    |                                       |

2.9 Return to the main interface, click 【Logout】 in the upper right corner to back to the login interface, click 【Close】 to exit the client programand return to the desktop.

Notice:

1. After logging in the client program, please checkthe audio and video equipment and then start your exam. If there is any abnormality, please contact the technical person in charge of the test center in time.

2. Candidates must finish the test within the specified time, and the

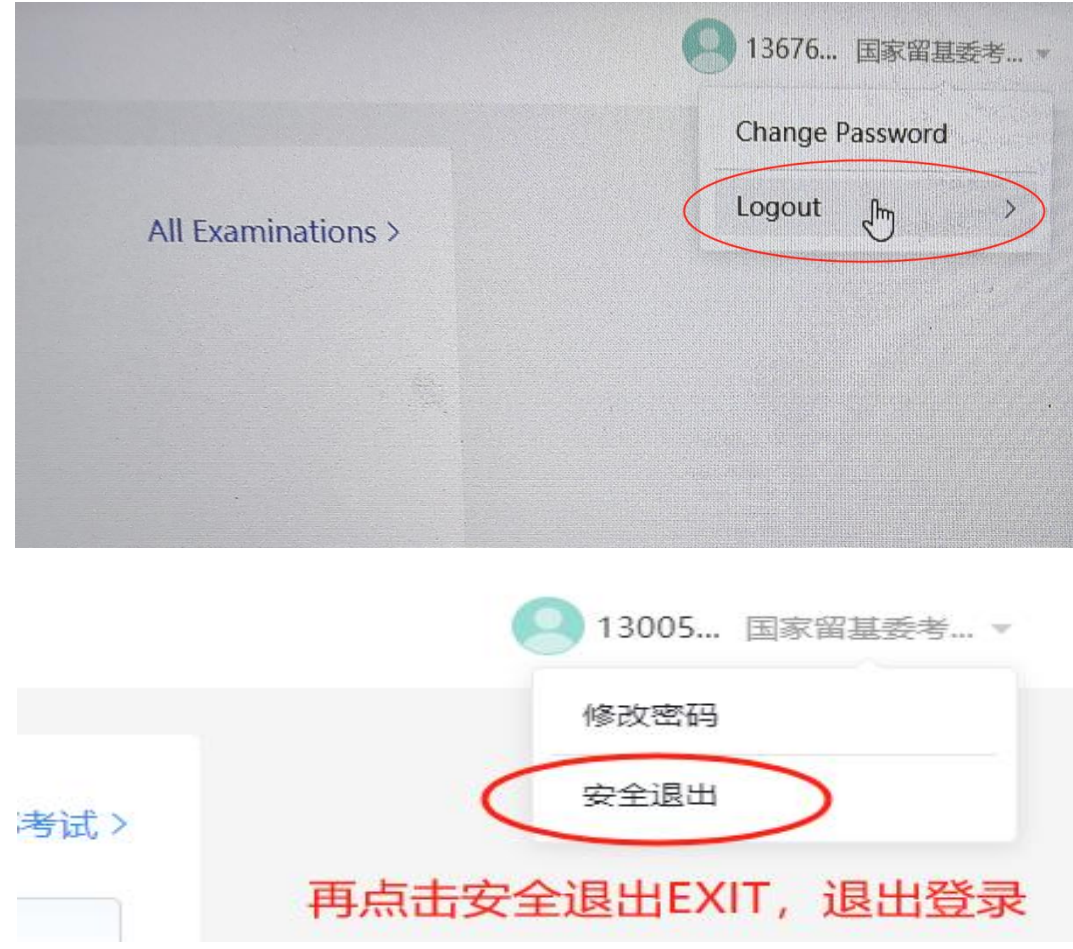

countdown on the test page can be referred. The system will submit the paper automatically by the end of the exam. 3. The system prohibits screen switching. If you exit the test under special circumstances, you can log in again within the specified test time, and continue the test.

4. All candidates should complete a simulation test before the formal exam. The score amd content of the simulation test are not related with the formal test and it is set only for candidate to familiarize the process.

| 智能化在线考试系统<br>Intelligent IBI System |             |        |                                    | D-84                                    |
|-------------------------------------|-------------|--------|------------------------------------|-----------------------------------------|
|                                     |             | Click  | this button to exit the client and | 点击退出客户端,返回桌面<br>d return to the desktop |
|                                     | 欢迎登录        | •2 ··· |                                    | $\wedge$                                |
|                                     | (C analysis | 02     |                                    |                                         |
|                                     | /           | < all  |                                    |                                         |
|                                     |             |        |                                    |                                         |